# Externe verificatie en autorisatie via LDAPS configureren voor beveiligde netwerkanalyse Manager-toegang

# Inhoud

Inleiding Voorwaarden Vereisten Gebruikte componenten Configureren Stap A. Meld u aan bij de AD-domeincontroller en exporteert u het SSL-certificaat dat voor LDAP wordt gebruikt. Stap B. Meld u aan bij SNA Manager om het certificaat van de LDAP-server en de basisketen toe te voegen. Stap C. Voeg de LDAP-configuratie toe. SNA versie 7.2 of hoger SNA versie 7.1 Stap D. Configureer de instellingen voor de vergunning. Lokale autorisatie Afstandsvergunning via LDAP Verifiëren Problemen oplossen Gerelateerde informatie

# Inleiding

In dit document wordt de basisconfiguratie beschreven van een Secure Network Analytics Manager (voorheen Stealthwatch Management Center) versie 7.1 of later om gebruik te maken van externe authenticatie en, met versie 7.2.1 of later, om gebruik te maken van externe autorisatie met LDAPS.

## Voorwaarden

## Vereisten

Cisco raadt kennis van de volgende onderwerpen aan:

- Cisco Secure Network Analytics (voorheen Stealthwatch)
- Algemeen gebruik van LDAP en SSL
- Algemeen Microsoft Active Directory-beheer

## Gebruikte componenten

De informatie in dit document is gebaseerd op deze componenten:

- Cisco Secure Network Analytics Manager (voorheen SMC) versie 7.3.2
- Windows Server 2016 ingesteld als Active Directory Domain Controller

De informatie in dit document is gebaseerd op de apparaten in een specifieke laboratoriumomgeving. Alle apparaten die in dit document worden beschreven, hadden een opgeschoonde (standaard)configuratie. Als uw netwerk levend is, zorg er dan voor dat u de mogelijke impact van om het even welke opdracht begrijpt.

# Configureren

# Stap A. Meld u aan bij de AD-domeincontroller en exporteert u het SSL-certificaat dat voor LDAP wordt gebruikt.

- 1. Selecteer voor Windows Server 2012 of selecteer **Run** in het menu Start en voer vervolgens **certlm.msc in** en ga verder met stap **8**.
- 2. Voor oudere versies van Windows Server selecteert u **Run** in het menu Start en voer vervolgens **mmc in**.
- 3. Selecteer in het menu Bestand de optie Magnetisch toevoegen/verwijderen.
- 4. Selecteer in de lijst Beschikbare invoegtoepassingen de optie **Certificaten** en klik vervolgens op **Toevoegen**.

| Add or Remove Snap-ins<br>You can select snap-ins for t<br>extensible snap-ins, you can | his console from the configure which e | nose<br>xter | available on your computer and configure the selected s    | et of snap-ins. For |
|-----------------------------------------------------------------------------------------|----------------------------------------|--------------|------------------------------------------------------------|---------------------|
| Available snap-ins:                                                                     |                                        |              | Selected snap-ins:                                         |                     |
| Snap-in                                                                                 | Vendor                                 | ^            | Console Root                                               | Edit Extensions     |
| Active Directory Do                                                                     | Microsoft Cor<br>Microsoft Cor         |              |                                                            | Remove              |
| Active Directory Use                                                                    | Microsoft Cor<br>Microsoft Cor         |              |                                                            | Move Up             |
| ADSI Edit                                                                               | Microsoft Cor<br>Microsoft Cor         |              | Add >                                                      | Move Down           |
|                                                                                         | Microsoft Cor<br>Microsoft Cor         |              |                                                            |                     |
| Component Services                                                                      | Microsoft Cor<br>Microsoft Cor         |              |                                                            |                     |
| E Device Manager                                                                        | Microsoft Cor                          |              |                                                            |                     |
| T Disk Management                                                                       | Microsoft and                          | ¥            |                                                            | Advanced            |
| Description:<br>The Certificates snap-in allo                                           | ows you to browse                      | the          | contents of the certificate stores for yourself, a service | , or a computer.    |
|                                                                                         |                                        |              |                                                            | OK Cancel           |

5. Selecteer in **het** venster **Certificaten** de optie **Computer-account** en selecteer vervolgens **Volgende**.

- 6. Laat de lokale computer geselecteerd zijn en selecteer Voltooien.
- 7. Selecteer OK in het venster Magnetisch toevoegen of verwijderen.
- 8. Navigatie naar certificaten (lokale computer) > Persoonlijk > Certificaten

| 藩 certlm - [Certificates - Local Cor                                                                                                    | nputer\Personal\Certificates]                                                                                                    |                  |                 | -                            |                | $\times$        |
|----------------------------------------------------------------------------------------------------|----------------------------------------------------------------------------------------------------|------------------|-----------------|------------------------------|----------------|-----------------|
| File Action View Help                                                                                                    |                                                                                                    |                  |                 |                              |                |                 |
| 🗢 🔿 🙍 📅 🐇 🖪 🗙 🛙                                                                                                    | 1 🔒 🛛 🖬                                                                                                    |                  |                 |                              |                |                 |
| Certificates - Local Computer 🔨                                                                                                    | Issued To                                                                                                    | Issued By        | Expiration Date | Intended Purposes            |                | Frie            |
| Personal                                                                                                    | 🙀 angelort-a                                                                                                    | angelort-RootCA2 | 11/25/2022      | <b>Client Authentication</b> | , Server Auth. | <n< td=""></n<> |
| Certificates Trusted Root Certification                                                                                                    | Second Second Se | approximation (  | 1.000           |                              |                |                 |
| > 📔 Enterprise Trust                                                                                                    |                                                                                                    |                  |                 |                              |                |                 |
| > 🦳 Intermediate Certification                                                                                                    |                                                                                                    |                  |                 |                              |                |                 |
| > Trusted Publishers                                                                                                    |                                                                                                    |                  |                 |                              |                |                 |
| > Intrusted Certificates                                                                                                    |                                                                                                    |                  |                 |                              |                |                 |
| > intro-Party Root Certifica                                                                                                    |                                                                                                    |                  |                 |                              |                |                 |
| > Invited People                                                                                                    |                                                                                                    |                  |                 |                              |                |                 |
| > Client Authentication Issu                                                                                                    |                                                                                                    |                  |                 |                              |                |                 |
| > Preview Build Roots                                                                                                    |                                                                                                    |                  |                 |                              |                |                 |
| > 🦳 Remote Desktop                                                                                                    |                                                                                                    |                  |                 |                              |                |                 |
| > 🧮 Certificate Enrollment Rec                                                                                                    |                                                                                                    |                  |                 |                              |                |                 |
| > Construction Series Series Serie |                                                                                                    |                  |                 |                              |                |                 |
| > Trusted Devices                                                                                                    |                                                                                                    |                  |                 |                              |                |                 |
| > 📔 WebHosting                                                                                                    |                                                                                                    |                  |                 |                              |                |                 |
| Windows Live ID Token Ise                                                                                                    |                                                                                                    |                  |                 | _                            |                |                 |
| . ,                                                                                                    |                                                                                                    |                  |                 |                              |                | /               |
| Personal store contains 2 certificates.                                                                                                    |                                                                                                    |                  |                 |                              |                |                 |

9. Selecteer en klik met de rechtermuisknop op het SSL-certificaat dat wordt gebruikt voor LGBPS-verificatie op uw domeincontroller en klik op **Openen**.

10. Navigeer naar het tabblad Details > klik op Kopie naar bestand > Volgende

#### 💼 Certificate

| General                                  | Details                                                    | Certification                  | Path            |              |
|------------------------------------------|------------------------------------------------------------|--------------------------------|-----------------|--------------|
| Show:                                    | <all></all>                                                |                                | ~               |              |
| Field<br>Ser<br>Sig<br>Sig<br>Sig<br>Val | rsion<br>nature al<br>nature ha<br>uer<br>id from<br>id to | er<br>gorithm<br>ash algorithm | Value           | ~            |
|                                          |                                                            |                                | Edit Properties | Copy to File |
|                                          |                                                            |                                |                 | ОК           |

11. Zorg ervoor dat Nee, geen privé-toets exporteren is geselecteerd en klik op Volgende

12. Selecteer Base-64 gecodeerde X.509-indeling en klik op Volgende.

| ← | £. | Certificate | Export | Wizard |
|---|----|-------------|--------|--------|
|---|----|-------------|--------|--------|

#### Export File Format

Certificates can be exported in a variety of file formats.

| Base-64 encoded X.509 (.CER)                       |                        |
|----------------------------------------------------|------------------------|
| Cryptographic Message Syntax Standard - PKCS       | #7 Certificates (.P78) |
| Include all certificates in the certification path | if possible            |
| Personal Information Exchange - PKCS #12 (.PFX     | 0                      |
| Include all certificates in the certification path | if possible            |
| Delete the private key if the export is success    | sful                   |
| Export all extended properties                     |                        |
| Enable certificate privacy                         |                        |
| Microsoft Serialized Certificate Store (.SST)      |                        |

13. Selecteer een locatie waar u het certificaat op wilt slaan, geef het bestand een naam en klik op **Volgende**.

| Specify the na | ame of the file yo | ou want to exp | ort           |   |        |
|----------------|--------------------|----------------|---------------|---|--------|
| File name:     |                    |                |               |   |        |
| 1.000          |                    | LDAPSidcer     | rtificate.cer | E | Browse |
|                |                    |                |               |   |        |
|                |                    |                |               |   |        |
|                |                    |                |               |   |        |
|                |                    |                |               |   |        |
|                |                    |                |               |   |        |
|                |                    |                |               |   |        |
|                |                    |                |               |   |        |
|                |                    |                |               |   |        |
|                |                    |                |               |   |        |

14. Klik op Voltooien, dan krijgt u een 'De export is geslaagd'. bericht.

15. Ga terug naar het certificaat dat gebruikt wordt voor LDAPS en selecteer vervolgens het tabblad **certificeringspad**.

16. Selecteer de Root CA-emittent boven het certificeringspad en klik op **View** certificaatdocument.

| Certificate                          | $\times$ |
|--------------------------------------|----------|
| General Details Certification Path   |          |
| Certification path                   |          |
| View Certificate Certificate status: |          |
| This certificate is OK.              |          |
| OK                                   |          |

17. Herhaal stappen 10-14 om het certificaat van de basiscode CA te exporteren dat het voor de validatie van de LDAPS gebruikte certificaat heeft ondertekend.

**Opmerking:** Uw plaatsing kan een multicast CA Hierarchy hebben, in welk geval u de zelfde procedure moet volgen om alle intermediaire certificaten in de trustketen uit te voeren.

18. Zorg ervoor dat u, voordat u verdergaat, één certificatiebestand hebt voor de LDAPS-server en voor elke emittent in het certificeringspad: wortelcertificaat en tussentijdse certificaten (indien van toepassing).

| -   🖓 📙 🗸                                    | LDAPS certificates   |                                     |                             |                 |                           |     | - 0                       | ×          |
|----------------------------------------------|----------------------|-------------------------------------|-----------------------------|-----------------|---------------------------|-----|---------------------------|------------|
| File Home                                    | Share View           |                                     |                             |                 |                           |     |                           | ^ <b>?</b> |
| Pin to Quick Copy access                     | Paste Paste shortcut | Move Copy<br>to * Cot Delete Rename | New item •<br>New<br>folder | Properties      | Select all<br>Select none |     |                           |            |
| (                                            | lipboard             | Organize                            | New                         | Open            | Select                    |     |                           |            |
| $\leftrightarrow \rightarrow \cdot \uparrow$ | a terret a terretari | LDAPS certificates                  |                             |                 |                           | ~ Ō | Search LDAPS certificates | P          |
|                                              | ^ Name               | ^ Di                                | ate modified Type           | Size            |                           |     |                           |            |
| 1000                                         | LDAPS_Root           | tCA 11                              | /25/2021 11:46 Security     | y Certificate 3 | KB                        |     |                           |            |
|                                              | LDAPSidcer           | tificate 11                         | /24/2021 7:59 PM Security   | y Certificate 3 | KB                        |     |                           |            |
|                                              |                      |                                     |                             |                 |                           |     |                           |            |

Stap B. Meld u aan bij SNA Manager om het certificaat van de LDAP-server en de

## basisketen toe te voegen.

- 1. Navigeer naar **Central Management** > inventaris.
- 2. Zoek het apparaat van SNA Manager en klik op **Handelingen > Toepassingsconfiguratie bewerken**.
- 3. Blader in het venster Application Configuration naar het **menu Configuration > Trust Store >** Add New.
- 4. Typ de vriendschappelijke naam, klik op **Bestand kiezen** en selecteer het certificaat van de LDAP server en klik op **Certificaat toevoegen**.
- 5. Herhaal de vorige stap om het CA-certificaat en de tussentijdse certificaten (indien van toepassing) aan de voet toe te voegen.
- 6. Controleer of de geüploade certificaten de juiste zijn en klik op Instellingen toepassen.

| cisco Stealthwa              | itch Central Mana                    | igement App                          | iance Manager    | Update Manager Ap | op Manager Smart | Licensing     |            |                                               |
|------------------------------|--------------------------------------|--------------------------------------|------------------|-------------------|------------------|---------------|------------|-----------------------------------------------|
| ventory / Appliance Configur | Appliance Config<br>Appliance Networ | guration - SMC<br>* Services General | 000 100 Persona  |                   |                  |               |            | Cancel Apply Settings<br>Configuration Menu V |
|                              | Trust Store Mod                      | hed                                  |                  |                   |                  |               |            | Add New 🔎                                     |
|                              | FRIENDLY NAME                        | ISSUED TO                            | ISSUED BY        | VALID FROM        | VALID TO         | SERIAL NUMBER | KEY LENGTH | ACTIONS                                       |
|                              | -                                    | The second                           | -                |                   |                  |               |            | Delete                                        |
|                              | LDAP-Server                          | angelort-ad-                         | angelort-RootCA2 |                   |                  | -             |            | Delete                                        |
|                              | LDAP-server-RootCA                   | angelort-RootCA2                     | angelort-RootCA2 |                   |                  | 10000         |            | Delete                                        |
|                              | 10 Certificates                      |                                      |                  |                   |                  |               |            |                                               |
|                              | Revert                               |                                      |                  |                   |                  |               |            |                                               |

7. Wacht tot de wijzigingen worden toegepast en wacht tot de Manager-status omhoog is.

## Stap C. Voeg de LDAP-configuratie toe.

### SNA versie 7.2 of hoger

1. Open het hoofddashboard van Manager en navigeer naar Global Settings > User Management.

| cisco Stealthwatch                        | Dashboards * Monitor * Analyze * Jobs * Configure * | Deploy -                                                                                                    | ۹ 💵 🌣 ±                       |
|-------------------------------------------|-----------------------------------------------------|----------------------------------------------------------------------------------------------------|-------------------------------|
|                                           |                                                     |                                                                                                    | Global Settings               |
| Security Insight Dashboard   Inside Hosts |                                                     |                                                                                                    | Central Management            |
|                                           |                                                     |                                                                                                    | SMC Configuration             |
| Alarming Hosts 💿                          |                                                     |                                                                                                    | Packet Analyzer Configuration |
|                                           |                                                     |                                                                                                    | UDP Director Configuration    |
|                                           |                                                     |                                                                                                    | External Lookup Configuration |
| territory continue continue               |                                                     | and the second second se | User Management               |
| 8.4                                       |                                                     |                                                                                                    | SecureX Configuration         |
|                                           |                                                     |                                                                                                    | Select Language               |

- 2. Selecteer in het venster Gebruikersbeheer het tabblad Verificatie en autorisatie.
- 3. Klik op Maken > Verificatieservice.

| cisco | Stealthwatch                                | Dashboards | Monitor •         | Analyze *        | Jobs *      | Configure *     | Deploy * |                     |        |                      | ९ 💶 🌣 ±                |
|-------|---------------------------------------------|------------|-------------------|------------------|-------------|-----------------|----------|---------------------|--------|----------------------|------------------------|
| User  | Management                                  |            |                   |                  |             |                 |          |                     |        |                      |                        |
| Users | Data Roles Authentication and Authorization |            |                   |                  |             |                 |          |                     |        |                      | Create                 |
|       |                                             |            |                   |                  |             |                 |          |                     |        |                      | User                   |
|       |                                             |            |                   |                  |             |                 |          |                     |        |                      | Data Role              |
| Nar   | ne                                          | ∧ Descrip  | otion             |                  |             |                 |          | Authentication Type |        | Remote Authorization | Authentication Service |
| Ex    | . local                                     | ✓ Filter   | Authentication Se | rvice Descriptic | va.         |                 |          | Ex. LOGAL           | $\sim$ |                      |                        |
|       |                                             |            |                   |                  | There is no | data to display |          |                     |        |                      |                        |
|       |                                             |            |                   |                  |             |                 |          |                     |        |                      |                        |
|       | 10                                          |            |                   |                  |             |                 |          |                     |        |                      | E LUX X                |
|       | 10 ttems per page                           |            |                   |                  |             |                 |          |                     |        | 14 4                 | 1 /1 2 21              |
|       |                                             |            |                   |                  |             |                 |          |                     |        |                      |                        |
|       |                                             |            |                   |                  |             |                 |          |                     |        |                      |                        |

4. Selecteer in het vervolgkeuzemenu Verificatieservice LDAP.

#### 5. Vul de gewenste velden in.

| Veld           | Opmerkingen                                                                                                    |
|----------------|----------------------------------------------------------------------------------------------------|
| Friendly Name  | Voer een naam in voor de LDAPserver.                                                                                                    |
| Beschrijving   | Voer een beschrijving in voor de LDAP server.                                                                                                    |
|                | Voer de volledig gekwalificeerde domeinnaam in<br>gespecificeerd in het veld Onderwerp Alternative<br>Name (SAN) van het LDAP-servercertificaat.<br>• Als het SAN-veld alleen het IPv4-adres beva                                                                                                    |
| Serveradres    | voert u het IPv4-adres in het veld Adres serv                                                                                                    |
|                | <ul> <li>Als het SAN-veld de DNS-naam bevat, voert<br/>DNS-naam in het veld Adres server in.</li> <li>Als het SAN-veld zowel DNS- als IPv4-waard<br/>bevat, gebruikt u de eerste vermelde waarde<br/>Geef de haven op die is aangewezen voor veilige</li> </ul>                                                                                                    |
| Port           | LGO-communicatie (LDAP via TLS). De bekende<br>poort voor LDAPS is 636.<br>Geef de gebruiker-ID op die gebruikt wordt om<br>verbinding te maken met de LDAP-server.<br>Bijvoorbeeld: CN=admin, OU=Corporate Gebruik<br>DC=voorbeeld, DC=com                                                                                                    |
| Bind gebruiker | <b>Opmerking:</b> Als u uw gebruikers aan een<br>ingebouwde AD-container hebt toegevoegd<br>(bijvoorbeeld "Gebruikers"), dan moet de bir<br>DN van de eindgebruiker de canonische naa<br>(CN) hebben ingesteld op de ingebouwde m<br>(bijvoorbeeld CN=gebruikersnaam,<br>CN=Gebruikers, DC=domein, DC=com). Als<br>gebruikers echter aan een nieuwe container<br>toegevoegd, dan moet de Bind DN de<br>organisatorische eenheid (OU) hebben inge<br>op de nieuwe containernaam (bijvoorbeeld<br>CN=gebruikersnaam, OU=Corporate Gebrui<br>DC=domein, DC=com). |

**Opmerking:** Een bruikbare manier om de Bir DN van de gebruiker van de Bind te vinden i

|                 | de Actieve Map op een Server van Windows<br>vragen die connectiviteit op de Actieve Serve<br>van de Map heeft. Om deze informatie te krij<br>kunt u een Windows-opdrachtprompt opener<br>de opdrachtsyntaxis van gebruiker<br>dc= <geachte>, dc=<naam> -naam <gebruiker<br>dc=voorbeeld; Dc=voorbeeldgebruiker<br/>dc=voorbeeld, dc=com -name gebruiker1. H<br/>resultaat lijkt op "CN=user1,OU=Corporate<br/>Gebruikers, DC=voorbeeld, DC=com"</gebruiker<br></naam></geachte> |
|-----------------|----------------------------------------------------------------------------------------------------|
| Wachtwoord      | Voer het gebruikerswachtwoord in dat gebruikt wo<br>om verbinding te maken met de LDAP server.<br>Voer de opgegeven naam in (DN).<br>De DN is van toepassing op de tak van de folder<br>waarin het zoeken naar gebruikers moet beginne                                                                                                    |
| Basisrekeningen | is vaak de top van folder boom (uw domein), maa<br>kunt ook een subboom binnen de folder specifice<br>De eindgebruiker en de gebruikers die voor<br>authenticatie in aanmerking komen, moeten van<br>basisrekeningen kunnen profiteren.<br>Bijvoorbeeld: DC=voorbeeld, DC=com                                                                                                    |

#### 6. Klik op **Opslaan**.

| Dashboards • Monitor • Analyze • Jobs •                                                                               | Configure * Deploy * Q 🛓 🌣 🛨              |
|----------------------------------------------------------------------------------------------------|-------------------------------------------|
| Add your SSL/TLS certificate to this appliance's Trust Store before you configure the LDAP<br>Authentication service. |                                           |
| User Management   Authentication Service                                                                              | Cancel Save                               |
| * = Required                                                                                                    |                                           |
| Friendly Name *                                                                                                    | Authentication Service                    |
| angelort LDAP server                                                                                                  | LDAP V                                    |
| Description *                                                                                                    | Port *                                    |
| Main AD server                                                                                                    | 636                                       |
| Server Address 0 *                                                                                                    | Bind User 6 *                             |
| angelort-ad-                                                                                                    | CN=s ,OU=SNA,OU=Cisco,DC=zitros ,DC=local |
| Certificate Revocation 9 *                                                                                            | Base Accounts 0 *                         |
| Disabled                                                                                                    | DC=zitro: ,DC=local                       |
| Daseword *                                                                                                    | Confirm Dassuared *                       |
|                                                                                                    |                                           |
|                                                                                                    |                                           |

7. Als de instellingen die zijn ingevoerd en de certificaten die aan de trust store zijn toegevoegd, juist zijn, moet u een spandoek "U hebt uw wijzigingen met succes opgeslagen" krijgen.

8. De geconfigureerde server moet worden weergegeven onder **User Management > Verificatie en autorisatie**.

| cisco Stealthwatch                                | Dashboards • Monitor • Analyze • Jobs • Configure • Deploy • |                     | 9 ք 🌣 🛨                                |
|---------------------------------------------------|--------------------------------------------------------------|---------------------|----------------------------------------|
| User Management                                   |                                                              |                     |                                        |
| Users Data Roles Authentication and Authorization |                                                              |                     | Create ~                               |
|                                                   |                                                              |                     |                                        |
| Name                                              | ∧ Description                                                | Authentication Type | Remote Authorization Actions           |
| Ex. local                                         | Filter Authentication Service Description                    | Ex. LOCAL V         |                                        |
| angelort LDAP server                              | Main AD server                                               | LDAP                |                                        |
| 10 v Items per page                               |                                                              |                     | 1 - 1 of 1 items   < _ < _ 1 / 1 > _ > |

#### SNA versie 7.1

- 1. Navigeer naar Central Management > inventaris.
- 2. Pak de stekker uit het stopcontact en klik op **Handelingen > Toepassingsconfiguratie bewerken**.
- 3. Blader in het venster Application Configuration naar het **menu Configuration > LDAP Setup >** Add New.
- 4. Vul de vereiste velden in zoals beschreven in SNA versie 7.2 of hoger stap 5.

| cisco Stealthwatch Central Management Appliance Manager Update Manager                                         | App Manager                                                                                                    | ) |
|----------------------------------------------------------------------------------------------------|----------------------------------------------------------------------------------------------------|---|
| Inventory / Appliance Configuration - SMC Appliance Network Services General                                   | Cancel Apply Settings<br>Configuration Menu 💌                                                                                                    |   |
| LDAP Setup                                                                                                    | Add New                                                                                                    |   |
| Add LDAP FRENDLY NAME * angelort LDAP server server ADDRESS * angelort-ad- CERTIFICATE REVOCATION • * Disabled | DESCRIPTION *           Main AD server           PORT *           636           BIND USER @ *           CN==OU=SNA,OU=Cisco,DC=zitroDC=local           CONFIRM PASSWORD * |   |
| BASE ACCOUNTS   * DC=zitro DC=local                                                                            | Cancel Add                                                                                                    |   |

#### 5. Klik op Toevoegen.

#### 6. Klik op Instellingen toepassen.

7. Zodra de ingevoerde instellingen en de aan de trustwinkel toegevoegde certificaten juist zijn, worden de wijzigingen in het beheer toegepast en moet de status van het apparaat **Up** zijn.

### Stap D. Configureer de instellingen voor de vergunning.

SNA ondersteunt zowel lokale als externe autorisatie via LDAP. Met deze configuratie worden de LDAP groepen van de AD Server in kaart gebracht aan ingebouwde of aangepaste SNA rollen.

De ondersteunde authenticatie- en autorisatiemethoden voor SNA via LDAP zijn:

Remote-verificatie en lokale autorisatie

• Remote-verificatie en -autorisatie (alleen ondersteund door SNA versie 7.2.1 of hoger)

#### Lokale autorisatie

In dit geval moeten de gebruikers en hun rollen lokaal worden gedefinieerd. Om dit te bereiken, gaat u als volgt te werk.

1. navigeren naar gebruikersbeheer opnieuw, klik op het tabblad Gebruikers > Maken > Gebruiker.

2. Defineer de gebruikersnaam voor authenticatie met de LDAP server en selecteer de geconfigureerde server in het vervolgkeuzemenu **Verificatieservice**.

3. Bepaal de rechten die de gebruiker over de Manager moet hebben zodra deze door de LDAP server is geauthentiseerd en klik op **Opslaan**.

| Isco Stealthwatch Dashboards • Monitor • Ar                   | alyze * Jobs * Configure * Deploy * | Q 🛓 🌣 🛨           |
|---------------------------------------------------------------|-------------------------------------|-------------------|
| User Management   User                                        |                                     | Cancel            |
| User Name *                                                   | Authentication Service              |                   |
| Full Name                                                     | Password                            |                   |
| Email                                                         | Confirm Password                    | Generate Password |
|                                                               | Show Password                       |                   |
| Role Settings                                                 |                                     |                   |
| Primary Admin Data Role                                       |                                     |                   |
| All Data (Read & Write) V                                     |                                     |                   |
| Web Desktop                                                   |                                     |                   |
| Web Roles Compare Configuration Manager Analyst Power Analyst |                                     |                   |
|                                                               |                                     |                   |

#### Afstandsvergunning via LDAP

Verificatie en autorisatie op afstand via LDAP werd eerst ondersteund door Secure Network Analytics versie 7.2.1.

**Opmerking:** De afstandsbediening met LDAP wordt niet ondersteund in versie 7.1.

Het is relevant om op te merken dat als een gebruiker lokaal is gedefinieerd en ingeschakeld (in de Manager), de gebruiker op afstand is geauthentiseerd, maar lokaal is geautoriseerd. De gebruikersselectie verloopt als volgt:

- 1. Zodra de aanmeldingsgegevens op de welkomstpagina van de Manager zijn ingevoerd, zoekt de Manager een lokale gebruiker met de opgegeven naam.
- 2. Als een lokale gebruiker wordt gevonden en deze optie is ingeschakeld, wordt deze op afstand echt gemaakt (als verificatie op afstand via LDAP met lokale vergunning eerder is ingesteld) maar is deze op basis van de lokale instellingen geautoriseerd.

3. Als een externe autorisatie is ingesteld en ingeschakeld en de gebruiker niet lokaal wordt gevonden (niet ingesteld of uitgeschakeld), worden zowel de verificatie als de autorisatie op afstand uitgevoerd.

Om deze reden zijn de stappen om externe verificatie met succes te configureren niet...

# Stap D-1. Schakel de gebruikers uit die bedoeld zijn om een vergunning op afstand te gebruiken, maar die lokaal zijn gedefinieerd.

- 1. Open het hoofddashboard van Manager en navigeer naar Global Settings > User Management.
- 2. Schakel de gebruikers uit of verwijder (indien ze bestaan) die bedoeld zijn om gebruik te maken van externe authenticatie en autorisatie via LDAP, maar zijn lokaal ingesteld.

| User | Management |
|------|------------|
|------|------------|

~

| Users Data Roles Authentication and | I Authorization  |                 |                  |           |                 |                              |         | Create ↓ |
|-------------------------------------|------------------|-----------------|------------------|-----------|-----------------|------------------------------|---------|----------|
| User Name                           | Full Name        | Primary Admin 😑 | Config Manager 😑 | Analyst 😑 | Power Analyst 🌖 | Data Role                    | Status  | Actions  |
| Ex, jsmith                          | Ex. "John Smith" |                 |                  |           |                 | Ex. "All Data(Read & Write)" | Ex. On  |          |
| admin                               | Admin User       | ~               |                  |           |                 | All Data (Read & Write)      | C On    |          |
| angelort                            | Angel Ortiz      | ~               |                  |           |                 | All Data (Read & Write)      | On      |          |
| user20                              |                  |                 | ~                | ~         |                 | All Data (Read & Write)      | Off Off |          |

#### Stap D-2. Defineer cisco-stealthwatch-groepen in de Microsoft AD-server.

Voor externe verificatie en autorisatie via LDAP-gebruikers worden wachtwoorden en *cisco-stealthwatch*-groepen extern gedefinieerd in Microsoft Active Directory. De *cisco-stealthwatch*-groepen die moeten worden gedefinieerd in de AD-server zijn gerelateerd aan de verschillende rollen die SNA heeft, en moeten als volgt worden gedefinieerd.

| SNA-roi                      | Naam van de groep(en)                                                                                                    |
|------------------------------|----------------------------------------------------------------------------------------------------|
| Primaire beheerder           | <ul><li>cisco-stealthwatch-master-admin</li><li>cisco-stealthwatch-all-data-read-and-schrijf</li></ul>                       |
|                              | <ul> <li>Cisco Stealthwatch-all-data-only</li> </ul>                                                                         |
|                              | <ul> <li>Cisco-Stealthwatch-OS-9<cube> (optioneel</cube></li> </ul>                                                          |
| Gegevensrol                  | <b>Opmerking:</b> Zorg ervoor dat de groepen van aangepaste gegevensrol met "cisco-stealthwatch-" beginnen.                  |
| Functionele rol voor het web | <ul><li>Cisco Stealthwatch-app voor configuratie</li><li>analist voor cisco-stealthwatch-power</li></ul>                     |
|                              | <ul> <li>Cisco-Stealthwatch-analist</li> <li>grootgebruiker van cisco-stealthwatch-deskto<br/>Stealthwatch-stroom</li> </ul> |
|                              | <ul> <li>Cisco Stealthwatch-desktop-configuratie-mar</li> </ul>                                                              |
|                              | <ul> <li>cisco-stealthwatch-desktop-netwerk-ingenieu</li> </ul>                                                              |
| Functionele rol voor desktop | <ul> <li>Cisco Stealthwatch-desktop-security analist</li> </ul>                                                              |
|                              | <ul> <li>Cisco-Stealthwatch-desktop-<cube> (option</cube></li> </ul>                                                         |
|                              | <b>Opmerking:</b> Zorg ervoor dat aangepaste des functionele rolgroepen beginnen met "cisco-                                 |

...

stealthwatch-desktop-desktop".

| Active Directory Users and Complexity                                                                                                    | puters                                              | _              |               |
|----------------------------------------------------------------------------------------------------|-----------------------------------------------------|----------------|---------------|
| File Action View Help                                                                                                    |                                                     |                |               |
| 🗢 🔿 🙋 📷 🖌 📋 🗙 🛛                                                                                                    | ] @ 🕞   🛛 📅 🗏 🔽 🛅 🍸 🗾 🍇                             |                |               |
| Active Directory Users and C                                                                                                    | Name                                                | Туре           | Descriptior ^ |
| > 🧮 Saved Queries                                                                                                    | acisco-stealthwatch-all-data-read-and-write         | Security Group |               |
| Admin                                                                                                    | acisco-stealthwatch-all-data-read-only              | Security Group |               |
| > Admin                                                                                                    | acisco-stealthwatch-analyst                         | Security Group |               |
|                                                                                                    | acisco-stealthwatch-configuration-manager           | Security Group |               |
| CISCO                                                                                                    | acisco-stealthwatch-custom1                         | Security Group |               |
| and the second second se | 🂐 cisco-stealthwatch-desktop-configuration-manager  | Security Group |               |
|                                                                                                    | acisco-stealthwatch-desktop-custom1                 | Security Group |               |
| SNA                                                                                                    | acisco-stealthwatch-desktop-network-engineer        | Security Group |               |
| > 🛗 Computers                                                                                                    | 🂐 cisco-stealthwatch-desktop-security-analyst       | Security Group |               |
| > 📓 Domain Controllers                                                                                                    | acisco-stealthwatch-desktop-stealthwatch-power-user | Security Group |               |
| > 📔 ForeignSecurityPrinci                                                                                                    | acisco-stealthwatch-master-admin                    | Security Group |               |
| > 🚞 Managed Service Acc 🗸                                                                                                    | acisco-stealthwatch-power-analyst                   | Security Group | ~             |
| < >                                                                                                    | <                                                   |                | >             |
|                                                                                                    |                                                     |                |               |

**Opmerking:** Zoals eerder beschreven, worden aangepaste groepen ondersteund voor "Data Rol" en "Desktop Functional Rol" zolang de groepsnaam wordt geprepend met de juiste string. Deze aangepaste rollen en groepen moeten in zowel de SNA Manager als de Active Directory server worden gedefinieerd. Als u bijvoorbeeld een aangepaste rol "custom1" in de SNA Manager definieert voor een desktop client rol, moet deze in kaart worden gebracht in cisco-stealthwatch-desktop-aangepaste1 in Active Directory.

#### Stap D-3. Bepaal de Mappingen van de LGO-machtigingsgroep voor de gebruikers.

Zodra de groepen *cisco-stealthwatch* in de AD server zijn gedefinieerd, kunnen we de gebruikers die bedoeld zijn om toegang tot de SNA Manager te hebben in kaart brengen naar de benodigde groepen. Dit moet als volgt gebeuren.

• Een **Primaire Admin-**gebruiker **moet** worden toegewezen aan de *cisco-stealthwatch-masteradmin* groep en **mag geen lid zijn van een andere** *cisco-stealthwatch*-groep.

| user20 Properties                                                                                                    |                                                               |       |             | ?                    | × |  |  |
|----------------------------------------------------------------------------------------------------|---------------------------------------------------------------|-------|-------------|----------------------|---|--|--|
| Remote control<br>General Address<br>Member Of                                                                                                    | Remote Desktop Services Profile<br>Account Profile Telephones |       |             | COM+<br>Organization |   |  |  |
| Member of:<br>Name Pri<br>cisco-stealthwatch-m                                                                                                    | mary Admin                                                    | Envi  | Active Dire | sectory Doma         |   |  |  |
| Comain Users                                                                                                    |                                                               |       | zitrosystem | ns Jocal/Use         | • |  |  |
| Add     Remove       Add     Remove       Primary group:     Domain Users       Set Primary Group     There is no need to change Primary group unless you have Macintosh clients or POSIX-compliant applications. |                                                               |       |             |                      |   |  |  |
| 01                                                                                                    | ( C                                                           | ancel | Apply       | Help                 | , |  |  |

- Elke gebruiker, anders dan gebruikers van Primaire Admin, moet aan een groep van elke rol met de volgende voorwaarden worden toegewezen.
- 1. Gegevensrol: De gebruiker moet aan slechts één groep zijn toegewezen.
- 2. Functionele rol van het web: De gebruiker moet aan ten minste één groep zijn toegewezen.
- 3. Functionele rol voor desktop: De gebruiker moet aan ten minste één groep zijn toegewezen.

| snauser10 Properties                                                                                      |                                                                                                    |                                               |             |                      | ?         | ×        |
|----------------------------------------------------------------------------------------------------|----------------------------------------------------------------------------------------------------|-----------------------------------------------|-------------|----------------------|-----------|----------|
| Remote control<br>General Address<br>Member Of                                                            | Remote control         Remote Desktop Services Profile           General         Address         Account         Profile         Telephones           Member Of         Dialing         Environment |                                               |             | COM+<br>Organization |           |          |
| Member of:                                                                                                |                                                                                                    |                                               |             |                      |           |          |
| Name<br>cisco-steathwatch-o<br>cisco-steathwatch-o<br>cisco-steathwatch-o<br>Data Ro<br>Web Fu<br>Desktop | Idata read-an<br>onliguration m<br>esktop-config<br>esktop-config<br>notional Rol<br>Functional                                                                                                    | d-write<br>anager<br>uration-man<br>e<br>Role | ager        | Active (             | Directory | D        |
| <                                                                                                    |                                                                                                    |                                               |             |                      |           | >        |
| Add R<br>Primary group: Do<br>Set Primary Group                                                           | emove<br>main Users<br>There is n<br>you have                                                                                                    | o need to o<br>Macintosh                      | change Prir | many gr<br>POSIX-    | oup unle  | iss<br>t |
| 01                                                                                                    |                                                                                                    | Cancel                                        | Appl        | У                    | He        | elp      |

#### Stap D-4. Schakel autorisatie op afstand via LDAP in op SNA Manager.

- 1. Open het hoofddashboard van Manager en navigeer naar **Global Settings > User Management**.
- 2. Selecteer in het venster User Management het tabblad Verificatie en autorisatie.
- 3. Zoek de LDAP-verificatiedienst die in **Stap C** is ingesteld.
- 4. Klik op Handelingen > Toegang voor externe autorisatie.

**Opmerking: Er kan slechts één externe vergunningsdienst tegelijk worden gebruikt.** Als een andere vergunningsdienst al in gebruik is, wordt deze automatisch uitgeschakeld en wordt de nieuwe uitgeschakeld. Alle gebruikers die een vergunning hadden gekregen voor de vorige externe dienst worden echter uitgelogd. Er verschijnt een bevestigingsbericht voordat er actie wordt ondernomen.

| Us | er Management        |                                  |                                           |                     |                      |         |
|----|----------------------|----------------------------------|-------------------------------------------|---------------------|----------------------|---------|
| U  | Isers Data Roles     | Authentication and Authorization |                                           |                     |                      |         |
|    |                      |                                  |                                           |                     |                      |         |
|    | Name                 | ^                                | Description                               | Authentication Type | Remote Authorization | Actions |
|    | Ex. local            | ~                                | Filter Authentication Service Description | Ex. LOCAL ~         |                      |         |
|    | angelort LDAP server |                                  | Main AD server                            | LDAP                | ~                    |         |
|    |                      |                                  |                                           |                     |                      |         |

# Verifiëren

De gebruikers kunnen inloggen met de referenties die op de AD server zijn gedefinieerd.

| 1                        | יוןייוןי<br>כוsco                                                        | )<br>)         | 1    |
|--------------------------|--------------------------------------------------------------------------|----------------|------|
| Welcom                   | e user20 K                                                               |                |      |
| This is you<br>There wer | <b>r first time logging in.</b><br>0 failed attempt(s) since the account | t was created. |      |
|                          |                                                                          | ОК             | • 11 |
|                          | Sign In                                                                  |                |      |

De tweede stap is de vergunning. In dit voorbeeld werd gebruiker "user20" gemaakt tot lid van de groep *cisco-stealthwatch-master-admin* in de AD-server en we kunnen bevestigen dat de gebruiker primaire Admin-toegangsrechten heeft. De gebruiker is niet gedefinieerd in de lokale gebruikers, zodat we kunnen bevestigen dat de autorisatie eigenschappen werden verzonden door de AD server.

| cisco Stealthwatch                  | Dashboards •     | Monitor • Analyze | • • Jobs • Configure | <ul> <li>Deploy *</li> </ul> |                 |                                | ۹           | <b>.</b> | ≎ ±      |
|-------------------------------------|------------------|-------------------|----------------------|------------------------------|-----------------|--------------------------------|-------------|----------|----------|
| User Management                     |                  |                   |                      |                              |                 |                                | Online Help | -        |          |
| Users Data Roles Authentication and | Authorization    |                   |                      |                              |                 |                                | Resources   |          | create 🗸 |
|                                     |                  |                   |                      |                              |                 |                                | Logout      |          |          |
| User Name                           | Full Name        | Primary Admin 😗   | Config Manager 😗     | Analyst 😑                    | Power Analyst 😗 | Data Role                      | Status A    | ictions  |          |
| Ex. jsmith                          | Ex. "John Smith" |                   |                      |                              |                 | Ex. "All Data(Read & Write)"   | Ex. On      |          |          |
| admin                               | Admin User       | ~                 |                      |                              |                 | All Data (Read & Write)        | 🕥 On -      |          |          |
| 10 v Items per page                 |                  |                   |                      |                              |                 | 1 - 1 of 1 items $\parallel <$ | < 1 / 1     | > >      |          |

Dezelfde verificatie wordt uitgevoerd voor de andere gebruiker in dit voorbeeld "snauser10". We kunnen succesvolle authenticatie bevestigen met de aanmeldingsgegevens die op de AD server zijn ingesteld.

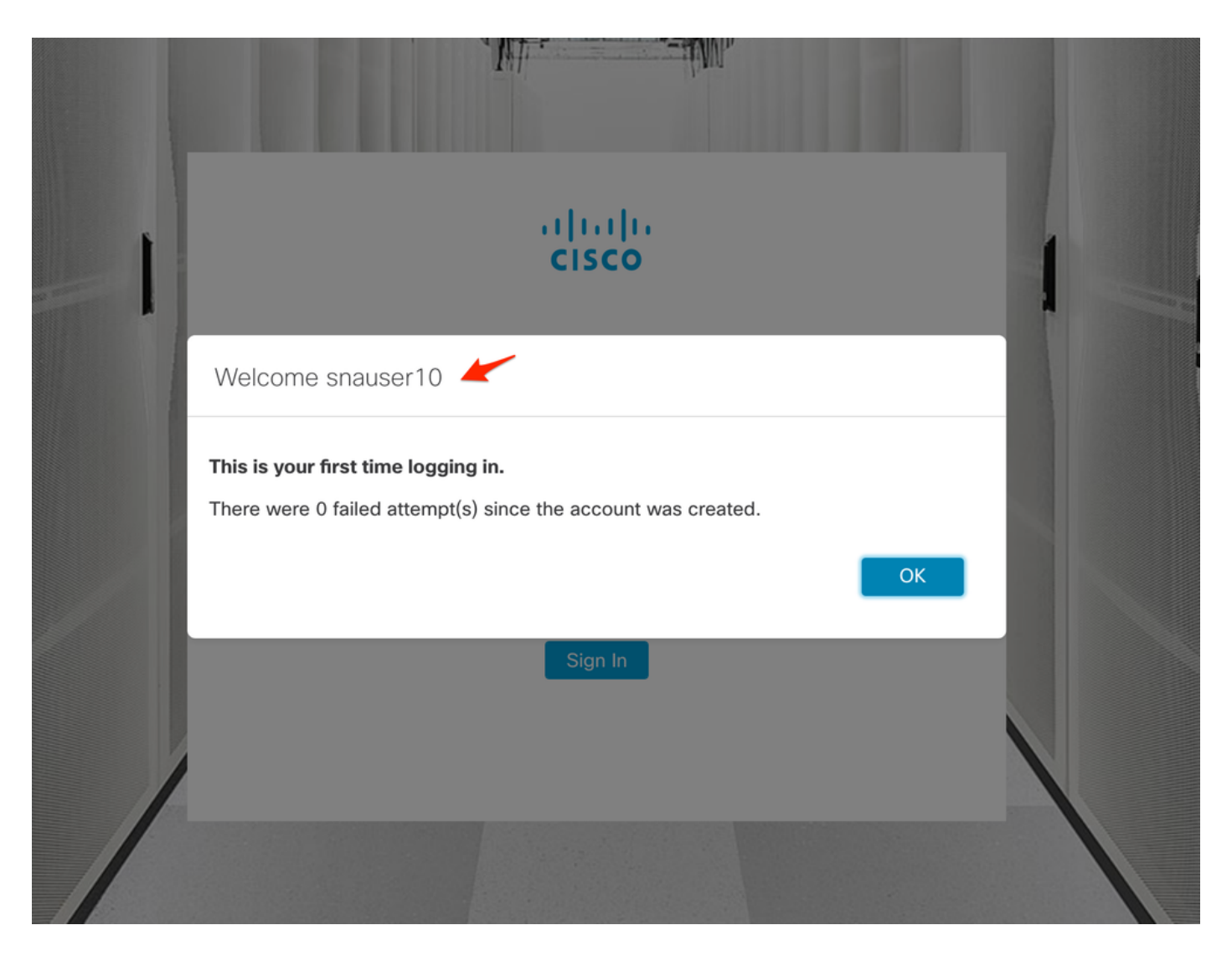

Aangezien deze gebruiker niet tot de Primaire Admin-groep behoort, zijn bepaalde functies voor de verificatie van de autorisatie niet beschikbaar.

| 1 |
|---|
|   |
|   |
| 1 |
|   |
|   |

# Problemen oplossen

Als de configuratie van de verificatieservice niet met succes kan worden opgeslagen, dient u te controleren of:

- 1. U hebt de juiste certificaten van de LDAP server toegevoegd aan de trustwinkel van de Manager.
- 2. Het geconfigureerd **serveradres** is zoals gespecificeerd in het veld Onderwerp Alternative Name (SAN) van het LDAP-servercertificaat. Als het SAN-veld alleen het IPv4-adres bevat, voert u het IPv4-adres in het veld Adres server in.Als het SAN-veld de DNS-naam bevat, voert u de DNS-naam in het veld Adres server in.Als het SAN-veld zowel DNS- als IPv4-

waarden bevat, gebruikt u de eerste vermelde waarde.

3. De geconfigureerde **Bind User**- en **Base Account-**velden zijn correct, zoals gespecificeerd door de AD Domain Controller.

## Gerelateerde informatie

Neem voor extra assistentie contact op met Cisco Technical Assistance Center (TAC). Een geldig ondersteuningscontract is vereist: <u>Cisco's wereldwijde contactgegevens voor ondersteuning.</u>